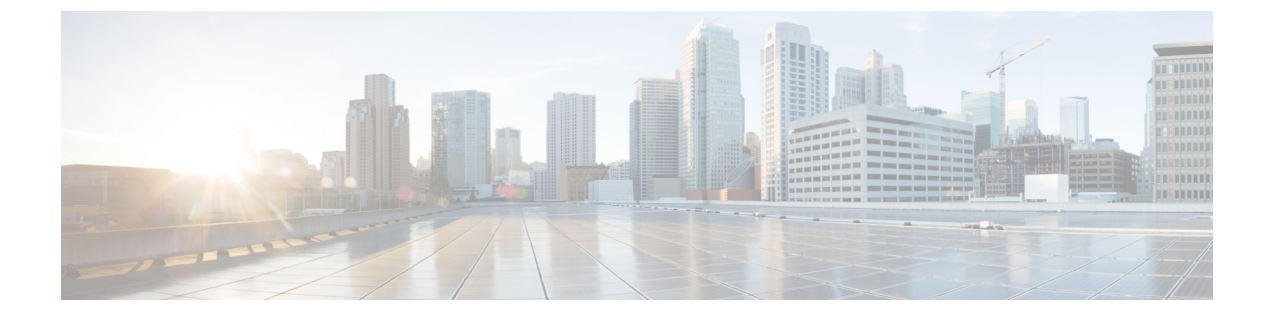

# UCS シャーシポリシーの設定

- ・シャーシポリシー (1ページ)
- IMC アクセス ポリシーの作成 (2ページ)
- SNMP ポリシーの作成 (3 ページ)
- ・シャーシの電源ポリシーの作成 (6ページ)
- ・温度ポリシーの作成 (9ページ)

### シャーシ ポリシー

Cisco Intersight のシャーシポリシーでは、IP プール設定、VLAN 設定、SNMP 認証、SNMP トラップ設定など、シャーシのさまざまなパラメータを構成できます。シャーシポリシーは、任意の数のシャーシプロファイルに割り当てることで、シャーシの構成基準を提供できます。

Chassis Policies テーブル ビューを表示するには、Service Selector ドロップダウン リストから [サービスとしてのインフラストラクチャ (Infrastructure Service)]を選択します。[構成 (Configure) > ポリシー (Policies)]の順に選択します。

Cisco Intersight のシャーシポリシー作成ウィザードには、次の2つのページがあります。

- [全般(General)]:組織を選択し、ポリシーの名前を入力できます。オプションで、ポリ シーの識別に役立つ短い説明とタグ情報を含められます。タグはkey:value形式である必 要があります。たとえば、Org:IT または Site:APJ などです。
- •[ポリシーの詳細(Policy Details)]:ポリシーの詳細ページには、UCS シャーシポリシー に適用可能なプロパティがあります。

シャーシ ポリシーは、既存のポリシーと同様のプロパティで [ポリシー クローン (Policy Clone)]ウィザードを使用して複製することもできます。ポリシーの複製アクションは、ポリシー リストと詳細ビューの両方で使用できます。詳細については、「ポリシーの複製」を参照してください。

Cisco Intersight で設定できるシャーシ ポリシーは次のとおりです。

 [IMC アクセスポリシー(IMC Access Policy)]: IP プールとシャーシプロファイルのマッ ピングによって、ネットワークを構成し、管理できます。このポリシーを使用すると、 VLAN を構成し、IP プールを使用して IP アドレスと関連付けることができます。

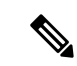

(注) シャーシ IMC アクセス ポリシーでは、インバンド構成のみがサ ポートされます。

- [SNMP ポリシー (SNMP Policy)]:管理対象デバイスから SNMP トラップを利用して障害およびアラート情報を送信するための SNMP 設定を設定します。管理対象デバイスですでに構成されている SNMP ユーザーまたは SNMP トラップは削除され、このポリシーで構成するユーザーまたはトラップに置き換えられます。ポリシーにユーザやトラップを追加していない場合、入出力モジュール (IOM)上の既存のユーザやトラップは削除されます。
- •[電源ポリシー(Power Policy)]:シャーシの電源使用の管理を有効にします。このポリ シーでは、シャーシ電源装置(PSU)の冗長モードを設定し、シャーシに電力を割り当て ることができます。[シャーシの詳細(Chassis details)]ビューページの[全般(General)] タブのプロパティセクションで、冗長の正常性、冗長モード、入力電源の正常性、および 出力電源の正常性を表示できます。Cisco UCS X9508 シャーシの場合、省電力モードと動 的電力再割り当てを設定できます。
- 「温度ポリシー(Thermal Policy)]:シャーシのファン制御モードの値を設定できます。
   ファン制御モードは、最適なサーバ冷却を維持するためにシャーシファンの速度を制御します。

# IMC アクセス ポリシーの作成

IMC アクセスポリシーでは、VLAN ID を提供し、選択した IP プールからの IP アドレスと関連 付けることができます。

- 1. Cisco ID で Cisco Intersight にログインし、管理者ロールを選択します。
- [サービス セレクタ (Service Selector)]ドロップダウン リストから、[インフラストラク チャ サービス (Infrastructure Service)]を選択します。
- **3.** [ポリシーの構成 (Configure > Policies)]に移動し、[ポリシーの作成 (Create Policy)]を クリックします。
- 4. [IMC アクセス(IMC Access)]を選択し、[スタート(Start)]をクリックします。
- 5. [全般(General)]ページで、次のパラメータを設定します。

| [プロパティ(Property)]  | [基本情報(Essential Information)] |
|--------------------|-------------------------------|
| [組織(Organization)] | 組織を選択します。                     |
| [名前(Name)]         | ポリシーの名前を入力します。                |
| [タグ(Tag、オプション)]    | key-value 形式でタグを入力します         |

| [プロパティ(Property)]       | [基本情報(Essential Information)] |
|-------------------------|-------------------------------|
| [説明(Description、オプション)] | 簡単な説明を入力します。                  |

6. [ポリシーの詳細(Policy Details)]ページで、次のパラメータを設定します。

| [プロパティ(Property)] | [基本情報(Essential Informati                          | on)]                                        |
|-------------------|----------------------------------------------------|---------------------------------------------|
| [VLAN ID]         | 入力インバンドネットワーク<br>用される VLAN ID を入力しま<br>です。         | を介したサーバアクセスに使<br>ます。フィールド値は4〜4093           |
| IPv4 アドレス設定       | このポリシーのネットワーク<br>択します。                             | のタイプを決定する場合に選                               |
|                   | <ul><li>(注) IPv4 アドレス設定</li><li>両方の設定を選択</li></ul> | ごのみ、または IPv4 と IPv6 の<br>できます。              |
| IPv6 アドレス設定       | このポリシーのネットワーク<br>択します。IPv6 アドレス設定<br>両方の設定を選択できます。 | のタイプを決定する場合に選<br>このみ、または IPv4 と IPv6 の      |
|                   | 重要 IPv6はUCS-IOM-<br>す。                             | 2408 でのみサポートされま                             |
| IP プール            | IP プールの選択                                          | クリックして、右側のペイン<br>で IP プールリストを表示し<br>て選択します。 |

7. [作成 (Create)] をクリックします。

#### SNMP ポリシーの作成

SNMPポリシーでは、管理対象デバイスからSNMPトラップを利用して障害およびアラート情報を送信するためのSNMP設定を設定します。このポリシーは、SNMPv1、SNMPv2(v2cを含む)、SNMPv3などのSNMPバージョンをサポートします。管理対象デバイスに設定されている既存のSNMPユーザまたはSNMPトラップは削除され、このポリシーで設定するユーザまたはトラップに置き換えられます。ポリシーにユーザやトラップを追加していない場合、入出力モジュール(IOM)上の既存のユーザやトラップは削除されます。

SNMP ポリシーを使用すると、SNMP を有効または無効にしたり、アクセスおよびコミュニ ティストリングを指定したり、データの取得に使用する SNMP ユーザの詳細を指定したりで きます。

1. Cisco ID で Cisco Intersight にログインし、管理者ロールを選択します。

- [サービス セレクタ (Service Selector)] ドロップダウン リストから、[インフラストラク チャ サービス (Infrastructure Service)] を選択します。
- **3.** [ポリシーの構成 (Configure > Policies)]に移動し、[ポリシーの作成 (Create Policy)]を クリックします。
- 4. [SNTP]を選択して、[スタート(Start)]をクリックします。
- 5. [全般(General)]ページで、次のパラメータを設定します。

| [プロパティ(Property)]       | [基本情報(Essential Information)] |
|-------------------------|-------------------------------|
| [組織(Organization)]      | 組織を選択します。                     |
| [名前(Name)]              | ポリシーの名前を入力します。                |
| [タグ(Tag、オプション)]         | key-value 形式でタグを入力します         |
| [説明(Description、オプション)] | 簡単な説明を入力します。                  |

6. [ポリシーの詳細(Policy Details)]ページで、次のパラメータを設定します。

| [プロパティ(Property)]                             | [基本情報(Essential Information)]                                                                   |
|-----------------------------------------------|-------------------------------------------------------------------------------------------------|
| [SNMP の有効化(Enable DNS)]                       | エンドポイントでの SNMP ポリシーの状態<br>を表示します。エンドポイントから指定ホ<br>ストに SNMP トラップを送信するには、こ<br>のオプションを有効にします。       |
| [アクセスコミュニティストリング(Access<br>Community String)] | SNMPv1、SNMPv2 コミュニティストリン<br>グ、またはSNMPv3ユーザ名を入力します。<br>フィールドには18文字まで入力できます。                      |
|                                               | <ul> <li>(注) フィールドが空の場合は、</li> <li>SNMPv1 および SNMPv2c ユー<br/>ザが無効になっていることを示<br/>します。</li> </ul> |
| [トラップコミュニティ ストリング(Trap<br>Community String)]  | 他のデバイスに SNMP トラップを送信する<br>際に使用する SNMP コミュニティ グループ<br>の名前を入力します。                                 |
|                                               | <ul><li>(注) このフィールドは、SNMPv2cト<br/>ラップホストまたは宛先にのみ<br/>適用されます。</li></ul>                          |
| [SNMPユーザ (SNMP Users)]                        |                                                                                                 |

| [プロパティ(Property)]                                  | [基本情報(Essential Information)]                         |
|----------------------------------------------------|-------------------------------------------------------|
| [名前(Name)]                                         | SNMPv3ユーザ名を入力します。このフィー<br>ルドは1~31 文字で指定する必要がありま<br>す。 |
| [セキュリティ レベル(Security Level)]                       | エージェントとマネージャーの間での通信<br>で使用するセキュリティ メカニズムを選択<br>します。   |
|                                                    | • AuthPriv                                            |
|                                                    | • AuthNoPriv                                          |
| [認証タイプ(Auth Type)]                                 | ユーザの認証プロトコルとして [SHA] を選<br>択します                       |
|                                                    | (注) [MD5] 認証プロトコルはサポー<br>トされていません。                    |
| [認証パスワード(Auth Password)]                           | ユーザの認証パスワードを入力します。                                    |
| [認証パスワードの確認(Auth Password<br>Confirmation)]        | ユーザの認証パスワードを確認のため入力<br>します。                           |
| [プライバシータイプ(Privacy Type)]                          | ユーザのプライバシープロトコルとして<br>[AES] を選択します。                   |
| [プライバシーパスワード(Privacy<br>Password)]                 | ユーザのプライバシー パスワードを入力し<br>ます。                           |
| [プライバシーパスワードの確認(Privacy<br>Password Confirmation)] | ユーザのプライバシー パスワードを確認の<br>ため入力します。                      |
| [SNMP トラップの宛先(SNMP Trap Destin                     | ations) ]                                             |
| [有効化(Enable)]                                      | SNMP ポリシーを許可して展開するには、<br>このオプションを有効にします。              |
| [SNMP バージョン(SNMP Version)]                         | トラップの SNMP バージョンとして [v2] ま<br>たは [v3] を選択します。         |
| [ユーザ (User) ]                                      | トラップの SNMP ユーザを選択します。最<br>大 15 のトラップ ユーザを定義できます。      |
|                                                    | (注) このフィールドはSNMPv3にの<br>み適用されます。                      |

| [プロパティ(Property)]             | [基本情報(Essential Information)]                                                  |
|-------------------------------|--------------------------------------------------------------------------------|
| [トラップタイプ(Trap Type)]          | 宛先にトラップが送信されたとき、どのタ<br>イプであれば通知を受信するかを選択しま<br>す:<br>・[トラップ(Trap)]              |
|                               | •[情報(Inform)]                                                                  |
| [宛先アドレス(Destination Address)] | SNMP トラップ情報の送信先アドレスを指定します。最大15のトラップ宛先を定義できます。                                  |
| [ポート (Port) ]                 | 入力のサーバーがトラップの宛先と通信す<br>るために使用するポート番号を入力します。<br>値の範囲は1~65535です。デフォルトは<br>162です。 |

7. [作成 (Create)] をクリックします。

### シャーシの電源ポリシーの作成

このポリシーは、シャーシの電源冗長性と電源割り当ての設定を有効にします。

- 1. Cisco ID で Cisco Intersight にログインし、管理者ロールを選択します。
- **2.** [サービス セレクタ (Service Selector)] ドロップダウン リストから、[インフラストラク チャ サービス (Infrastructure Service)] を選択します。
- **3.** [ポリシーの構成 (Configure > Policies)]に移動し、[ポリシーの作成 (Create Policy)]を クリックします。
- 4. [電源(Power)]を選択し、[スタート(Start)]をクリックします。
- 5. [全般(General)]ページで、次のパラメータを設定します。

| プロパティ(Property)         | 基本情報(Essential Information)                              |
|-------------------------|----------------------------------------------------------|
| [組織(Organization)]      | 組織を選択します。                                                |
| [名前(Name)]              | ポリシーの名前を入力します。                                           |
| [タグの設定(Set Tags、オプション)] | key:value形式でタグを入力しますたとえば、<br>Org: IT または Site: APJ などです。 |
| [説明(Description、オプション)] | 簡単な説明を入力します。                                             |

- **6.** [ポリシーの詳細 (Policy Details)]ページで、[UCS シャーシ (UCS Chassis)] タブに移動 します。
- 7. 次のパラメータを設定します。

| プロパティ(Property)            | 基本情報(Essential Information)                                                              |
|----------------------------|------------------------------------------------------------------------------------------|
| [電源の冗長性(Power Redundancy)] |                                                                                          |
| シャーシ電源の冗長モードを設定します。        |                                                                                          |
| [グリッド(Grid)]               | グリッドモードには2つの電源が必要です。<br>一方の電源がダウンすると、もう一方の電<br>源装置がシャーシに電源を供給します。                        |
| [非冗長(Not Redundant)]       | Power Manager は、シャーシの電力要件をサ<br>ポートするために必要な最小数の PSU をオ<br>ンにします。冗長 PSU は維持されません。          |
| [N+1]                      | Power Manager は、シャーシの電源要件をサ<br>ポートするために必要な最小数の PSU と、<br>冗長性のために 1 つの追加 PSU をオンにし<br>ます。 |
| [N+2]                      | Power Manager は、シャーシの電源要件と冗<br>長性のための 2 つの追加 PSU をサポートす<br>るために必要な最小数の PSU をオンにしま<br>す。  |
|                            | (注) このモードは、Cisco-UCSX-9508<br>シャーシでのみサポートされて<br>います。                                     |

I

| プロパティ(Property) | 基本情報(Essential Information)                                                                           |
|-----------------|----------------------------------------------------------------------------------------------------|
| Power Saveモード   | 要求された電力が利用可能な電力よりも少<br>ない場合に、追加の PSU 容量を省電力モー<br>ドにすることができます。                                         |
|                 | <ul><li>(注) このプロパティは、以下でサ<br/>ポートされています。</li></ul>                                                    |
|                 | <ul> <li>・最小 Cisco IMC ファーム<br/>ウェア バージョン 4.2(1d)<br/>を搭載した<br/>Cisco-UCSX-9508 シャー<br/>シ。</li> </ul> |
|                 | <ul> <li>・最小 Cisco IMC ファーム<br/>ウェア バージョン 4.3(2a)<br/>を搭載した<br/>Cisco-UCSB-5108 シャー<br/>シ。</li> </ul> |
| 動的パワー リバランス     | サーバに電力を動的に再割り当てできるよ<br>うにします。                                                                         |
|                 | 有効にすると、ブレード、ファン、<br>IOM/IFM、XFM などのさまざまなシャーシ<br>コンポーネント間で電力が再バランスされ<br>ます。                            |
|                 | <ul><li>(注) このプロパティは、以下でサ<br/>ポートされています。</li></ul>                                                    |
|                 | <ul> <li>・最小 Cisco IMC ファーム<br/>ウェア バージョン 4.2(1d)<br/>を搭載した<br/>Cisco-UCSX-9508 シャー<br/>シ。</li> </ul> |
|                 | <ul> <li>・最小 Cisco IMC ファーム<br/>ウェア バージョン 4.3(2a)<br/>を搭載した<br/>Cisco-UCSB-5108 シャー<br/>シ。</li> </ul> |
|                 |                                                                                                    |

| プロパティ (Property)                           | 基本情報(Essential Information)                                                                                                    |
|--------------------------------------------|----------------------------------------------------------------------------------------------------|
| 拡張電力容量                                     | シャーシの拡張電力容量を設定します。こ<br>のモードを有効にすると、冗長電源から電<br>力が借りられ、シャーシが利用できる電力<br>が増加します。                                                         |
|                                            | <ul> <li>(注) このプロパティは、最小 Cisco<br/>IMC ファームウェアバージョン</li> <li>4.2(1d) を搭載した</li> <li>Cisco-UCSX-9508 シャーシでの<br/>みサポートされます。</li> </ul> |
| [電力割り当て(ワット)(Power Allocation<br>(Watts))] | シャーシが消費できる最大電力を設定でき<br>ます。                                                                                                    |
|                                            | この値は、最小システム要件から最大使用<br>可能電力までの範囲で指定できます。                                                                                             |
|                                            | 電力割り当てが0のポリシーを展開すると、<br>シャーシバジェットのキャップが解除され<br>ます。つまり、シャーシは使用可能なすべ<br>ての電力を消費できます。                                                   |
|                                            | (注) このプロパティは、以下でサ<br>ポートされています。                                                                                                    |
|                                            | <ul> <li>・最小 Cisco IMC ファーム<br/>ウェア バージョン 4.2(1d)<br/>を搭載した<br/>Cisco-UCSX-9508 シャー<br/>シ。</li> </ul>                                |
|                                            | <ul> <li>・最小 Cisco IMC ファーム<br/>ウェア バージョン 4.3(2a)<br/>を搭載した<br/>Cisco-UCSB-5108 シャー<br/>シ。</li> </ul>                                |

8. [作成 (Create)] をクリックします。

# 温度ポリシーの作成

このポリシーにより、シャーシファンの速度を制御できます。

1. Cisco ID で Cisco Intersight にログインし、管理者ロールを選択します。

- [サービス セレクタ (Service Selector)] ドロップダウン リストから、[インフラストラク チャ サービス (Infrastructure Service)] を選択します。
- **3.** [ポリシーの構成 (Configure > Policies)]に移動し、[ポリシーの作成 (Create Policy)]を クリックします。
- 4. [サーマル(Thermal)]を選択し、[スタート(Start)]をクリックします。
- 5. [全般(General)]ページで、次のパラメータを設定します。

| プロパティ(Property)         | 基本情報(Essential Information)                              |
|-------------------------|----------------------------------------------------------|
| [組織(Organization)]      | 組織を選択します。                                                |
| [名前(Name)]              | ポリシーの名前を入力します。                                           |
| [タグの設定(Set Tags、オプション)] | key:value形式でタグを入力しますたとえば、<br>Org: IT または Site: APJ などです。 |
| [説明(Description、オプション)] | 簡単な説明を入力します。                                             |

6. [ポリシーの詳細(Policy Details)]ページで、次のパラメータを設定します。

| プロパティ(Property)              | 基本情報(Essential Information)                                               |
|------------------------------|---------------------------------------------------------------------------|
| [ファン制御モード(Fan Control Mode)] |                                                                           |
| シャーシのファン速度を制御します。            |                                                                           |
| [バランス (Balanced) ]           | サーバで多量の熱が発生すると、ファンは<br>その必要に応じてより高速で稼働します。<br>可能な場合、ファンは必要な最低速度に戻<br>ります。 |
| [ローパワー(Low Power)]           | ファンは、[バランス (Balanced)]モードよ<br>りもわずかに低い最小速度で動作し、可能<br>な場合は電力消費を抑えます。       |
| [ハイ パワー High Power)]         | ファンは電力消費よりパフォーマンスを重<br>視した、より高い速度を動作します。                                  |
|                              | (注) このモードは、UCS X シリーズ<br>シャーシでのみサポートされま<br>す。                             |

| プロパティ(Property)        | 基本情報(Essential Information)                                    |
|------------------------|----------------------------------------------------------------|
| [最大パワー(Maximum Power)] | ファンは常に最大速度に維持されます。こ<br>のオプションでは冷却効果は最大になりま<br>すが、電力消費も最大になります。 |
|                        | (注) このモードは、UCS X シリーズ<br>シャーシでのみサポートされま<br>す。                  |
| [音響(Acoustic)]         | 大きな音響が問題となる環境でのノイズレ<br>ベルを減らすために、ファン速度を遅くし<br>ます。              |
|                        | (注) このモードは、UCS X シリーズ<br>シャーシでのみサポートされま<br>す。                  |

7. [作成 (Create)] をクリックします。

I

翻訳について

このドキュメントは、米国シスコ発行ドキュメントの参考和訳です。リンク情報につきましては 、日本語版掲載時点で、英語版にアップデートがあり、リンク先のページが移動/変更されている 場合がありますことをご了承ください。あくまでも参考和訳となりますので、正式な内容につい ては米国サイトのドキュメントを参照ください。